## Mac OS X 10.7 (Lion) / Mac OS X 10.8 (Mountain Lion) / Mac OS X 10.9 (Mavericks) / Mac OS X 10.10 (Yosemite) でのソフトウェアインストールに関する注意点

Mac OS X 10.7 (Lion) / Mac OS X 10.8 (Mountain Lion) / Mac OS X 10.9 (Mavericks) / Mac OS X 10.10 (Yosemite)では、ソフトウェアをダウンロードしてインストールする際、「開発元が未確認のため開けません」とメ ッセージが表示されてインストールできない場合があります。これは OS X 10.8 / OS X 10.7.4 以降から導入さ れた「Gatekeeper」機能の制限によるものです。この制限を回避するには、以下の手順でインストールしてくだ さるよう、お願い致します。

<< インストール時に表示される警告メッセージ >>

|   | "Cutting Master 2     "は、開発元が未確<br>認のため開けません。                                 |
|---|-------------------------------------------------------------------------------|
|   | "セキュリティ"環境設定でインストールが許可されているの<br>は、Mac App Store と確認済みの開発元からのアプリケー<br>ションのみです。 |
|   | このファイルは、今日の 18:13 に www.graphtec.co.jp<br>から Safari でダウンロードされました。             |
| ? | ОК                                                                            |

警告が表示された場合、以下の手順でインストールを行ってください。

注意:ここでは、ダウンロード時に「CM2\_STD\_M\_Vxxx」フォルダを作成した場合を例にして説明いたします。

1. 「CM2\_STD\_M\_Vxxx」フォルダを開きます。

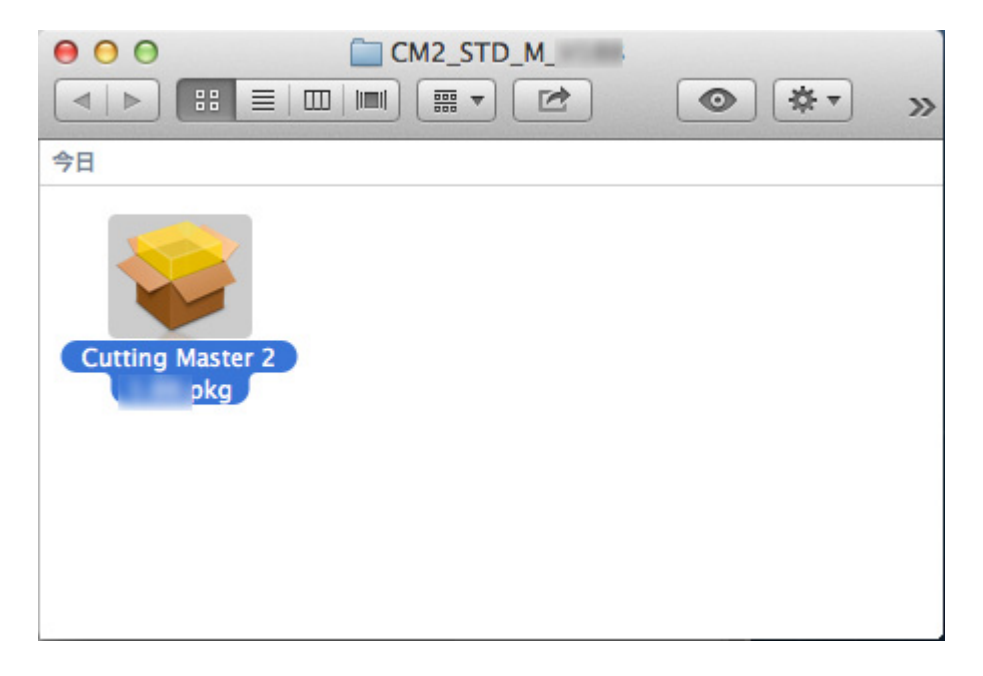

2. 「Cutting Master 2 Vxxx.pkg」を右クリックまたは、Control キーを押しながらクリックで表示されるメニュー から[開く]を選択します。

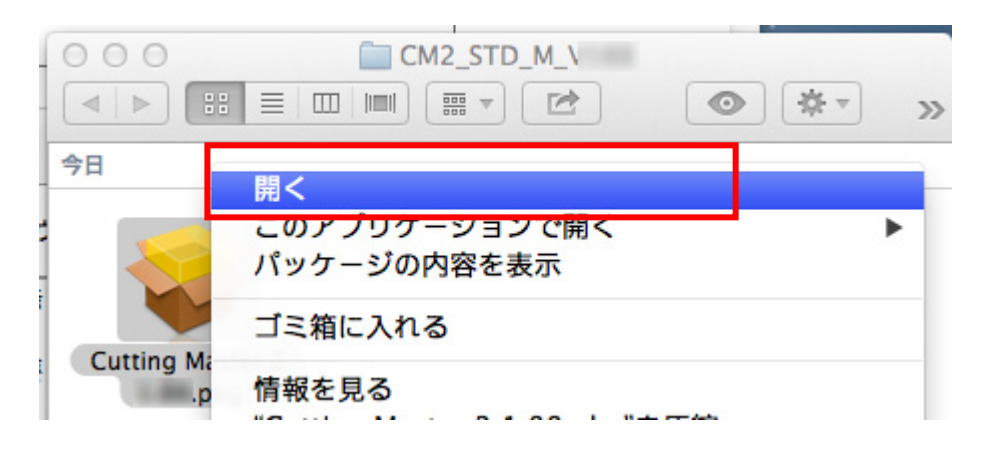

3. 「"Cutting Master 2 Vxxx.pkg"の開発元は未確認です。開いてもよろしいですか?」のメッセージが表示されますので、[開く]をクリックします。

|   | "Cutting Master 2 pkg"の開発元は未確認<br>です。開いてもよろしいですか?                 |
|---|-------------------------------------------------------------------|
|   | "Cutting Master 2pkg"を開くと、この Mac でこの<br>アプリケーションの実行が常に許可されます。     |
|   | このファイルは、今日の 21:26 に www.graphtec.co.jp<br>から Safari でダウンロードされました。 |
| ? | 開く キャンセル                                                          |

インストールが始まりますので、画面の指示に従ってインストールしてください。
インストール手順書の詳細はにつきましては、インストール手順書をご参照ください。

以上